各種音声案内の設定をする

1

メニュー → 設定 → 案内音量 → ガイド設定 を

タッチし、各音声ガイドの設定をする。

| 現在地 設定 >ガイド設定 |     |      | 戻る |
|---------------|-----|------|----|
| 合流ガイド         | なし  | ガイド中 | 常時 |
| 踏み切り案内        | なし  | ガイド中 | 常時 |
| 専用レーンガイド      | OFF | ΟΝ   |    |
| VICSガイド       | OFF | ΟΝ   |    |
| トンネル出口警告      |     | OFF  | ΟΝ |
|               |     |      |    |

| 項目       | 設定内容                                                                                     | ボタン                                                                            |
|----------|------------------------------------------------------------------------------------------|--------------------------------------------------------------------------------|
| 合流ガイド    | 高速道路の合流地点に近くなるとお知<br>らせします。                                                              | なし …音声案内を止めます。<br>ガイド中 …ルート案内中に音声案内をします。                                       |
| 踏み切り案内   | 踏み切り近くになるとお知らせします。                                                                       | 常時 …ルートを設定していないときでも<br>音声案内をします。                                               |
| 専用レーンガイド | ルート案内中に、右折/左折専用道路<br>がある場合お知らせします。                                                       | OFF …音声案内を止めます。<br>ON …ルート案内中に音声案内をします。                                        |
| VICS ガイド | 発生した渋滞や交通規制をお知らせし<br>ます。                                                                 | <ul> <li>OFF …情報がある場合でも音声案内しません。</li> <li>ON …渋滞/規制情報がある場合に音声案内します。</li> </ul> |
| トンネル出口警告 | ルート案内中、600 m以上のトンネル<br>に入ると、トンネル出口までの距離を<br>案内します。<br>※600 m以上のトンネルでも音声案内<br>しない場合があります。 | <ul> <li>OFF …音声案内を止めます。</li> <li>ON …ルート案内中に音声案内をします。</li> </ul>              |

## 地図の表示をカスタマイズする

## 地図の表示に関する設定を行うことができます。

|                              | 項目       | 設定内容                                                                                                    | 参照ページ |
|------------------------------|----------|----------------------------------------------------------------------------------------------------|-------|
| 地図基本表示                       |          | 情報バー/地図画面に表示する項目を設定することができます。                                                                              | G-9   |
| 地図の設定     昼夜切り換え       /地図の色 |          | 昼夜切り換え(昼/夜/自動/時間連動)または地図の色を選択できます。                                                                         | G-9   |
|                              | 文字表示の設定  | メイン画面の名称の文字サイズ/吹き出し表示を選べます。                                                                                | G-10  |
|                              | 地図モード    | メイン画面の地図表示の設定を変えることができます。                                                                                  | G-11  |
| 自車位置修正                       |          | 現在地(自車)マークの位置/方向が実際の車の位置/方向とすれた場合、<br>修正できます。<br>※現在地(自車)マークの位置/方向は、GPS情報を受信できる環境でし<br>ばらく走行すると自動的に修正されます。 | G-11  |
| 右画面設定                        | 右画面に地図表示 | 全画面表示から右画面地図表示に変えることができます。                                                                                 | G-10  |
|                              | 文字表示の設定  | 右画面の名称の文字サイズ/吹き出し表示を選べます。                                                                                  | G-10  |
|                              | 地図モード    | 右画面の地図表示の設定を変えることができます。                                                                                    | G-11  |
| カーマーク選択                      |          | 現在地(自車)マークの種類と色を選ぶことができます。                                                                                 | G-12  |